# Setting Effective Tax Rates for SIPS Essentials

06/30/2025 3:35 pm EDT

SIPS Essentials allows you to calculate annual effective taxes in your income plan by setting a tax rate for each year. Below is a hypothetical example of a client going through their career and retirement, including periods before and after Social Security, withdrawals and Required Minimum Distributions (RMDs). Below is the forecasted effective tax rate breakdowns that are reflected in the article:

- Working (year 1 through year 3): 15%
- In retirement before SS disbursements (year 4 through year 6):14%
- In retirement with SS disbursements (year 7 through year 15):12%
- In retirement with Social Security, Withdrawals, and RMDs amounts (year 16 through year 20):3%

To learn more about Add Inc Tax functions within SIPS Essentials see articles:

- Calculating and Applying Tax Rates in SIPS Essentials
- Setting Effective Tax Rates for SIPS Essentials

#### If you would like to learn more about advanced tax planning in SIPS Advanced see article:

• Understanding the Advanced Tax Planning Page

To learn about setting up tax calculations options for income and expesne see articles:

- Tax Calculation Option: Adding Assets into a Structured Income Plan
- Tax Calculation Option: Adding Income and Expenses into a Structured Income Plan

#### To learn more about forecasting effective tax rates see articles:

• Part One: Forecasting Effective Tax Rates While the Client is working

Step 1: Edit: Click on the green Edit button underneath the Structured Income Planning sub-heading.

| D           | Doe, Jane                                              |            |                   |             |          |              |                   |                         |              |             |                 |                  |               |           |
|-------------|--------------------------------------------------------|------------|-------------------|-------------|----------|--------------|-------------------|-------------------------|--------------|-------------|-----------------|------------------|---------------|-----------|
| CLI         | ENT DASHBO                                             | ARD   STRU | JCTURED INCO      | ME PLANNING | CASH FLO | OW AND TAX A | DVISOR   4        | ASSET ALLOCA            | TION AND NET | WORTH   G   | GRAPHS   F      | EPORTS   1       | TOOLS         |           |
| St          | Structured Income Planning                             |            |                   |             |          |              |                   |                         |              |             |                 |                  |               |           |
| Edi         |                                                        |            |                   |             |          |              |                   |                         |              |             |                 |                  |               |           |
|             |                                                        |            |                   |             |          |              |                   |                         |              |             |                 |                  |               |           |
| J           |                                                        |            |                   |             |          |              |                   |                         |              |             |                 |                  |               |           |
| 512         | enario Setting Effective Tax Rates for SIPS Essentials |            |                   |             |          |              |                   |                         |              |             |                 |                  |               |           |
|             | Accounts 🗡                                             |            |                   |             |          |              |                   |                         |              |             |                 |                  |               |           |
| PIn<br>H∢ri | ing 20 years V NQ Account 401(k) Incomes               |            |                   |             |          |              |                   |                         |              |             |                 |                  |               |           |
|             | Year                                                   | Jane       | Account           | Income      | Account  | Income       | Accounts<br>Total | Planned<br>Distribution | Wages        | SS          | Total<br>Income | Target<br>Income | Income<br>Gap | Year      |
| n<br>ir t   | et return<br>ial amount                                | 59         | 5.00 %<br>750.000 |             | 3.00 %   | Jane IRA     | 1.150.000         | Subtotal                |              |             |                 |                  | from total    |           |
|             | onus %                                                 |            | 0.00 %            |             | 0.00 %   | Jane inc     | 0                 | of account              | Infl Factor  | Infl Factor |                 | Infl Factor      | income to     |           |
| V           | v/bonus                                                |            | 750,000           |             | 400,000  |              | 1,150,000         | incomes                 | 2.00 %       | 2.00 %      |                 | 2.00 %           | target        |           |
|             | end of 1                                               | 59         | 787,500           | 0           | 412,000  | 0            | 1,199,500         | 0                       | 120,000      | 0           | 120,000         | 85,000           | 35,000        | end of 1  |
|             | end of 2                                               | 60         | 826,875           | 0           | 424,360  | 0            | 1,251,235         | 0                       | 122,400      | 0           | 122,400         | 86,700           | 35,700        | end of 2  |
|             | end of 3                                               | 61         | 868,219           | 0           | 437,091  | 0            | 1,305,309         | 0                       | 124,848      | 0           | 124,848         | 88,434           | 36,414        | end of 3  |
|             | end of 4                                               | 62         | 821,427           | 90,203      | 450,204  | 0            | 1,2/1,630         | 90,203                  | 0            | 0           | 90,203          | 90,203           | 0             | end of 4  |
|             | and of 6                                               | 64         | 715 160           | 92,007      | 403,710  | 0            | 1,234,201         | 92,007                  | 0            | 0           | 92,007          | 92,007           | 0             | end of 6  |
|             | end of 7                                               | 65         | 679.846           | 71.082      | 491,950  | 0            | 1,171,795         | 71.082                  | 0            | 24.642      | 95,047          | 95,047           | 0             | end of 7  |
|             | end of 8                                               | 66         | 641,334           | 72,503      | 506,708  | 0            | 1,148,042         | 72,503                  | 0            | 25,135      | 97,638          | 97,638           | 0             | end of 8  |
|             | end of 9                                               | 67         | 599,448           | 73,954      | 521,909  | 0            | 1,121,357         | 73,954                  | 0            | 25,638      | 99,591          | 99,591           | 0             | end of 9  |
| e           | nd of 10                                               | 68         | 553,987           | 75,433      | 537,566  | 0            | 1,091,554         | 75,433                  | 0            | 26,150      | 101,583         | 101,583          | 0             | end of 10 |
| e           | nd of 11                                               | 69         | 504,745           | 76,941      | 553,693  | 0            | 1,058,439         | 76,941                  | 0            | 26,673      | 103,615         | 103,615          | 0             | end of 11 |
| e           | nd of 12                                               | 70         | 451,503           | 78,480      | 570,304  | 0            | 1,021,807         | 78,480                  | 0            | 27,207      | 105,687         | 105,687          | 0             | end of 12 |
| e           | nd of 13                                               | 71         | 394,028           | 80,050      | 587,413  | 0            | 981,442           | 80,050                  | 0            | 27,751      | 107,801         | 107,801          | 0             | end of 13 |
| e           | nd of 14                                               | 72         | 332,079           | 81,651      | 605,036  | 0            | 937,115           | 81,651                  | 0            | 28,306      | 109,957         | 109,957          | 0             | end of 14 |
| e           | nd of 15                                               | /3         | 265,399           | 83,284      | 623,187  | 0            | 888,586           | 83,284                  | 0            | 28,872      | 112,156         | 112,156          | 0             | end of 15 |
| e           | nd of 16                                               | 74         | 193,/20           | 84,949      | 641,882  | 26.000       | 835,602           | 84,949                  | 0            | 29,449      | 114,399         | 114,399          | 0             | end of 16 |
| e           | nd of 18                                               | 75         | 142,850           | 61 586      | 627 302  | 26,093       | 715 700           | 88 381                  | 0            | 30,038      | 110,087         | 110,087          | 0             | end of 18 |
|             | nd of 19                                               | 77         | 30.071            | 62,756      | 618,728  | 27,393       | 648,799           | 90,149                  | 0            | 31,252      | 121 401         | 121.401          | 0             | end of 19 |
| e           | nd of 20                                               | 78         | 0                 | 31,575      | 609,166  | 28,124       | 609,166           | 59,699                  | 0            | 31.877      | 91,576          | 123.829          | (32,253)      | end of 20 |
|             |                                                        |            |                   | 1,270,854   |          | 108,405      |                   | 1,379,259               | 367,248      | 393,630     | 2,140,137       | 2,065,276        | 74,861        |           |

Step 2: Add Inc Tax: Click on the green Add Inc Tax button underneath the Structured Income Planning heading.

| Structu             | ured Ir         | ncom           | e Plar        | nning      | ÷          |                   |                         |              |             |                 |                  |               | Structured Income Planning |  |  |  |  |  |  |  |  |  |  |  |  |
|---------------------|-----------------|----------------|---------------|------------|------------|-------------------|-------------------------|--------------|-------------|-----------------|------------------|---------------|----------------------------|--|--|--|--|--|--|--|--|--|--|--|--|
| Edit Save C         | ancel Add A     | ccount Add     | d Income      | dd Inc Tax | Add Target | Edit or Add So    | enario Disp             | olay Options |             |                 |                  |               |                            |  |  |  |  |  |  |  |  |  |  |  |  |
|                     |                 |                |               |            |            |                   |                         |              |             |                 |                  |               |                            |  |  |  |  |  |  |  |  |  |  |  |  |
|                     |                 |                |               | T          |            |                   |                         |              |             |                 |                  |               |                            |  |  |  |  |  |  |  |  |  |  |  |  |
| Scenario Sett       | ing Effective T | ax Rates for S | SIPS Essentia | ls         | v          |                   |                         |              |             |                 |                  |               |                            |  |  |  |  |  |  |  |  |  |  |  |  |
|                     |                 | _              |               |            |            |                   |                         |              |             |                 |                  |               |                            |  |  |  |  |  |  |  |  |  |  |  |  |
|                     |                 |                | Acco          | unt        | *          |                   |                         |              |             |                 |                  |               |                            |  |  |  |  |  |  |  |  |  |  |  |  |
| Planning<br>Horizon | 20 years 🗸      | NQ A           | ccount        |            | 401(k)     |                   |                         | Inco         | mes 🗡       |                 |                  |               |                            |  |  |  |  |  |  |  |  |  |  |  |  |
| Year                | Jane            | Account        | Income        | Account    | Income     | Accounts<br>Total | Planned<br>Distribution | Wages        | SS          | Total<br>Income | Target<br>Income | Income<br>Gap | Year                       |  |  |  |  |  |  |  |  |  |  |  |  |
| net return          | 59              | 5.00 %         |               | 3.00 %     | Jane IRA   |                   |                         |              | 53 B.       |                 |                  |               |                            |  |  |  |  |  |  |  |  |  |  |  |  |
| initial amount      |                 | 750,000        |               | 400,000    |            | 1,150,000         | Subtotal                | Manage       | Manage      |                 | Manage           | from total    |                            |  |  |  |  |  |  |  |  |  |  |  |  |
| bonus %             |                 | 0.00 %         |               | 0.00 9     | Jane inc   | 0                 | of account              | Infl Factor  | Infl Factor |                 | Infl Factor      | income to     |                            |  |  |  |  |  |  |  |  |  |  |  |  |
| W/bonus             | 50              | 750,000        | Manage        | 400,000    | Manage     | 1,150,000         | incomes                 | 2.00 %       | 2.00 %      | 100.000         | 2.00 %           | target        | and of 1                   |  |  |  |  |  |  |  |  |  |  |  |  |
| end of 1            | 59              | /8/,500        | 0             | 412,000    |            | 1,199,500         | 0                       | 120,000      | 0           | 120,000         | 85,000           | 35,000        | end of 1                   |  |  |  |  |  |  |  |  |  |  |  |  |
| end of 2            | 61              | 969 210        | 0             | 127.00     |            | 1,251,255         | 0                       | 124,400      |             | 124,400         | 80,700           | 26 41 4       | end of 2                   |  |  |  |  |  |  |  |  |  |  |  |  |
| end of 4            | 62              | 921 427        | 00 202        | 150.20     |            | 1,303,309         | 00.202                  | 124,040      |             | 00 202          | 00,434           | 30,414        | end of 4                   |  |  |  |  |  |  |  |  |  |  |  |  |
| end of 5            | 63              | 770 491        | 92,007        | 463 710    |            | 1 234 201         | 92,007                  |              |             | 92,203          | 92,007           |               | end of 5                   |  |  |  |  |  |  |  |  |  |  |  |  |
| end of 6            | 64              | 715 169        | 93.847        | 400,710    | 0          | 1 102 700         | 93.847                  | 0            | 0           | 93.847          | 93.847           | 0             | end of 6                   |  |  |  |  |  |  |  |  |  |  |  |  |
| end of 7            | 65              | 679 846        | 71 082        | 491 950    |            | 1 171 795         | 71.082                  |              | 24 642      | 95,047          | 95,047           |               | end of 7                   |  |  |  |  |  |  |  |  |  |  |  |  |
| end of 8            | 66              | 641.334        | 72,503        | 506.70     | 0          | 1.148.042         | 72,503                  | 0            | 25,135      | 97.638          | 97.638           | 0             | end of 8                   |  |  |  |  |  |  |  |  |  |  |  |  |
| end of 9            | 67              | 599,448        | 73.954        | 521,909    | 0          | 1.121.357         | 73,954                  | 0            | 25.638      | 99,591          | 99,591           | 0             | end of 9                   |  |  |  |  |  |  |  |  |  |  |  |  |
| end of 10           | 68              | 553,987        | 75,433        | 537,56     | 0          | 1,091,554         | 75,433                  | 0            | 26,150      | 101,583         | 101,583          | 0             | end of 10                  |  |  |  |  |  |  |  |  |  |  |  |  |
| end of 11           | 69              | 504,745        | 76,941        | 553,693    | 0          | 1,058,439         | 76,941                  | 0            | 26,673      | 103,615         | 103,615          | 0             | end of 11                  |  |  |  |  |  |  |  |  |  |  |  |  |
| end of 12           | 70              | 451,503        | 78,480        | 570,304    | 0          | 1,021,807         | 78,480                  | 0            | 27,207      | 105,687         | 105,687          | 0             | end of 12                  |  |  |  |  |  |  |  |  |  |  |  |  |
| end of 13           | 71              | 394,028        | 80,050        | 587,413    | 0          | 981,442           | 80,050                  | 0            | 27,751      | 107,801         | 107,801          | 0             | end of 13                  |  |  |  |  |  |  |  |  |  |  |  |  |
| end of 14           | 72              | 332,079        | 81,651        | 605,036    | 0          | 937,115           | 81,651                  | 0            | 28,306      | 109,957         | 109,957          | 0             | end of 14                  |  |  |  |  |  |  |  |  |  |  |  |  |
| end of 15           | 73              | 265,399        | 83,284        | 623,18     | 0          | 888,586           | 83,284                  | 0            | 28,872      | 112,156         | 112,156          | 0             | end of 15                  |  |  |  |  |  |  |  |  |  |  |  |  |
| end of 16           | 74              | 193,720        | 84,949        | 641,88     | 2 0        | 835,602           | 84,949                  | 0            | 29,449      | 114,399         | 114,399          | 0             | end of 16                  |  |  |  |  |  |  |  |  |  |  |  |  |
| end of 17           | 75              | 142,850        | 60,556        | 635,040    | 26,093     | 777,896           | 86,648                  | 0            | 30,038      | 116,687         | 116,687          | 0             | end of 17                  |  |  |  |  |  |  |  |  |  |  |  |  |
| end of 18           | 76              | 88,407         | 61,586        | 627,303    | 26,795     | 715,709           | 88,381                  | 0            | 30,639      | 119,020         | 119,021          | 0             | end of 18                  |  |  |  |  |  |  |  |  |  |  |  |  |
| end of 19           | 77              | 30,071         | 62,756        | 618,728    | 27,393     | 648,799           | 90,149                  | 0            | 31,252      | 121,401         | 121,401          | 0             | end of 19                  |  |  |  |  |  |  |  |  |  |  |  |  |
| end of 20           | 78              | 0              | 31,575        | 609,160    | 28,124     | 609,166           | 59,699                  | 0            | 31,877      | 91,576          | 123,829          | (32,253)      | end of 20                  |  |  |  |  |  |  |  |  |  |  |  |  |
|                     |                 |                | 1,270,854     |            | 108,405    |                   | 1,379,259               | 367,248      | 393,630     | 2,140,137       | 2,065,276        | 74,861        |                            |  |  |  |  |  |  |  |  |  |  |  |  |

Step 3: Tax Name: Enter in a Title for the Income Tax column.

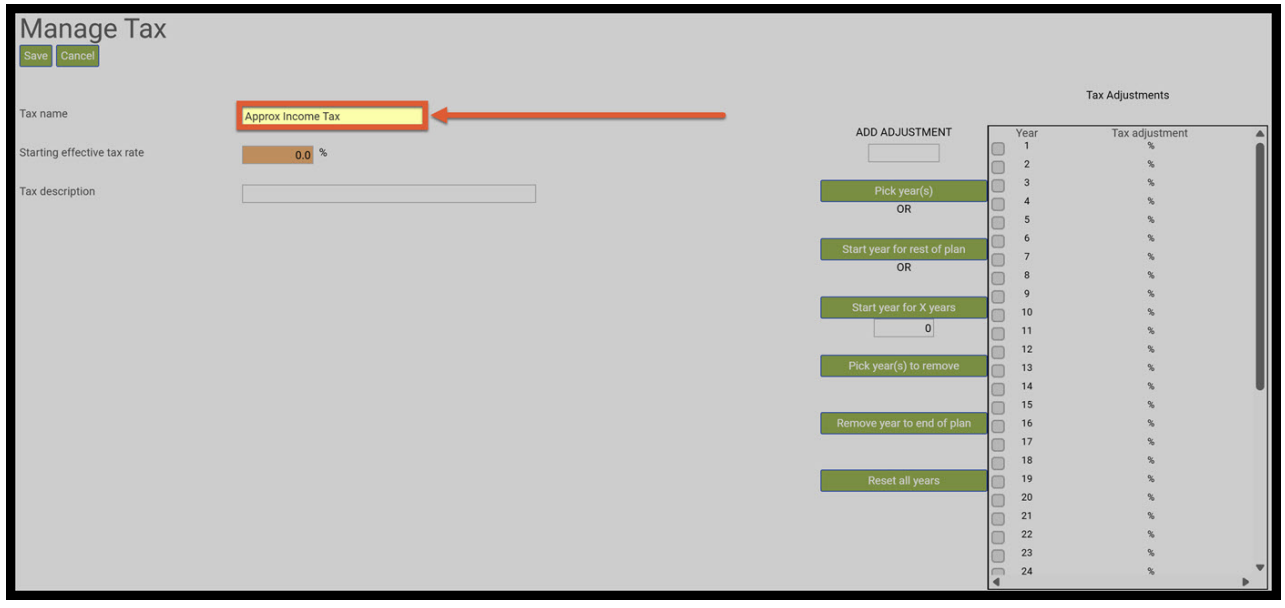

Step 4: Starting Effective Tax Rate: Type in the effective tax rate.

| Manage Tax<br>Save Cancel   |          |                             |   |                     |     |
|-----------------------------|----------|-----------------------------|---|---------------------|-----|
|                             |          |                             |   | Tax Adjustments     |     |
| Tax name                    | Inc. Tax |                             |   | Voor Tex ediustment |     |
| Starting effective tax rate |          | ADD ADJOSTMENT              |   | 1 %                 | i i |
| oraning encouve tax rate    | 0.0 4    |                             |   | 2 %                 |     |
| Tax description             |          | Pick year(s)                |   | 3 %                 |     |
|                             |          | OR                          |   | 4 %                 |     |
|                             |          |                             |   | 5 %                 |     |
|                             |          | Start year for rest of plan |   | 7 %                 |     |
|                             |          | OR                          |   | 8 %                 |     |
|                             |          |                             | ŏ | 9 %                 |     |
|                             |          | Start year for X years      | ŏ | 10 %                |     |
|                             |          | 0                           |   | 11 %                |     |
|                             |          | Diskusse(a) to summure      |   | 12 %                |     |
|                             |          | Pick year(s) to remove      |   | 13 %                |     |
|                             |          |                             |   | 14 %                |     |
|                             |          | Remove year to end of plan  |   | 16 %                |     |
|                             |          |                             |   | 17 %                |     |
|                             |          |                             |   | 18 %                |     |
|                             |          | Reset all years             |   | 19 %                |     |
|                             |          |                             |   | 20 %                |     |
|                             |          |                             |   | 21 %                |     |
|                             |          |                             |   | 22 %                |     |
|                             |          |                             |   | 23 %                | -   |
|                             |          |                             | 4 | 2 N                 | •   |

Step 5: Add Adjustment Text Box: Type in the percentage that will be used while the client is in retirement and before the SS disbursements.

| Manage Tax<br>save Cancel   |          |                             |    |      |                                                                                                    |
|-----------------------------|----------|-----------------------------|----|------|----------------------------------------------------------------------------------------------------|
| Tay pama                    |          |                             |    |      | Tax Adjustments                                                                                                    |
| Tax fiame                   | Inc. Tax | ADD ADJUSTMENT              |    | Year | Tax adjustment                                                                                                    |
| Starting effective tax rate | 15 %     |                             |    | 1    | %                                                                                                    |
|                             | 10       |                             |    | 2    | %                                                                                                    |
| Tax description             |          | Pick year(s)                |    | 3    | %                                                                                                    |
|                             |          | OR                          |    | 4    | %                                                                                                    |
|                             |          |                             |    | 5    | %                                                                                                    |
|                             |          | Start year for rest of plan |    | 0    |                                                                                                    |
|                             |          | OR                          | 8  | 8    | , in the second second s |
|                             |          |                             | 0  | 9    | 8                                                                                                    |
|                             |          | Start year for X years      | ŏ. | 10   | %                                                                                                    |
|                             |          | 0                           | Ĩ. | 11   | %                                                                                                    |
|                             |          |                             |    | 12   | 8                                                                                                    |
|                             |          | Pick year(s) to remove      |    | 13   | %                                                                                                    |
|                             |          |                             |    | 14   | %                                                                                                    |
|                             |          |                             |    | 15   | %                                                                                                    |
|                             |          | Remove year to end of plan  |    | 16   | %                                                                                                    |
|                             |          |                             |    | 17   | %                                                                                                    |
|                             |          |                             |    | 18   | 8                                                                                                    |
|                             |          | Reset all years             |    | 19   | 8                                                                                                    |
|                             |          |                             |    | 20   | 7                                                                                                    |
|                             |          |                             |    | 22   | 8                                                                                                    |
|                             |          |                             |    | 23   | 8                                                                                                    |
|                             |          |                             | 0  | 24   | × •                                                                                                    |
|                             |          |                             | 4  |      | Þ                                                                                                    |

Step 6: Tax Adjustment Years: Click on the text boxes for year 4 through 6.

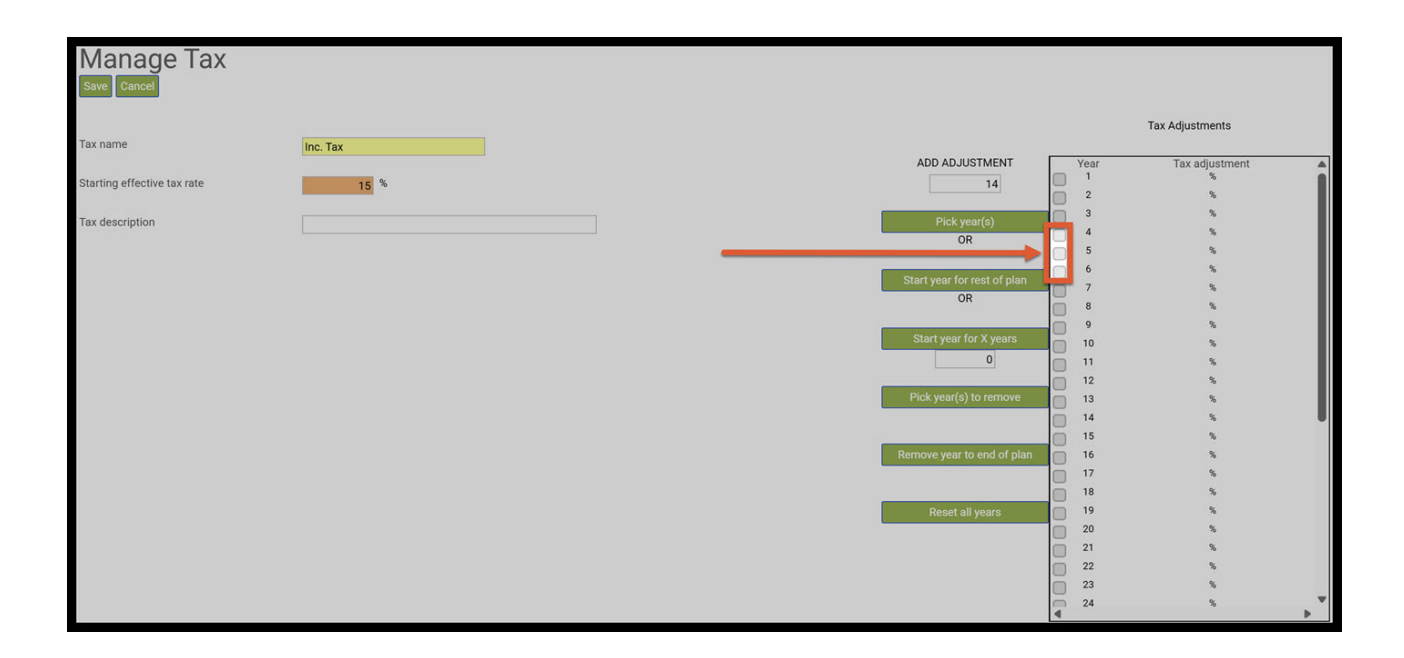

#### Step 7: Pick Years: Click on the green pick years button.

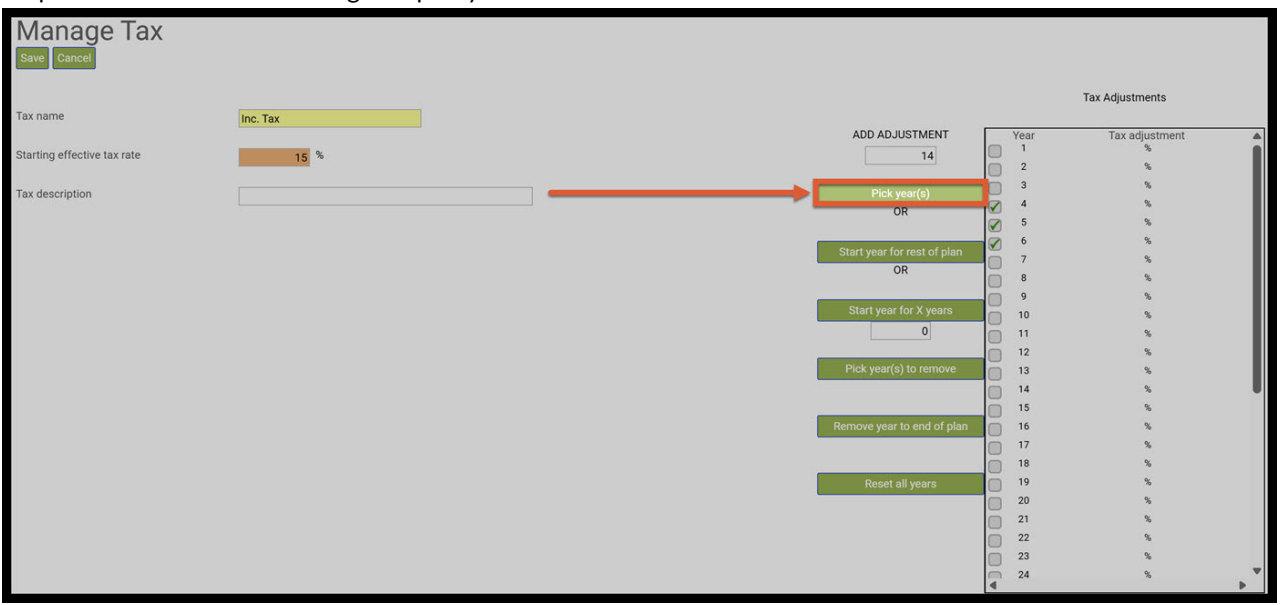

Step 8: Tax Adjustment Table: The 14% will have automatically be moved in the years 4 through 6.

| Manage Tax<br>Save Cancel   |          |                             |   |        |                 |
|-----------------------------|----------|-----------------------------|---|--------|-----------------|
| -                           |          |                             |   |        | Tax Adjustments |
| Tax name                    | Inc. Tax | ADD AD IUSTMENT             | - | Vear   | Tax adjustment  |
| Starting effective tax rate | 15.0 %   |                             |   | 1 2    | %               |
| Tax description             |          | Pick year(s)                |   | 3<br>4 | %<br>14 %       |
|                             |          | Start year for root of alan | 0 | 6      | 14 %            |
|                             |          | OR                          |   | 7<br>8 | 8               |
|                             |          | Start year for X years      |   | 9      | %               |
|                             |          |                             |   | 10     |                 |
|                             |          |                             |   | 12     | %               |
|                             |          | Pick year(s) to remove      | ŏ | 13     | %               |
|                             |          |                             |   | 14     | × .             |
|                             |          |                             |   | 15     | %               |
|                             |          | Remove year to end of plan  |   | 16     | *               |
|                             |          |                             |   | 18     | 70<br>92        |
|                             |          | Reset all years             | - | 19     | %               |
|                             |          |                             |   | 20     | \$              |
|                             |          |                             | õ | 21     | %               |
|                             |          |                             | õ | 22     | %               |
|                             |          |                             |   | 23     | %               |
|                             |          |                             |   | 24     | %               |

Step 9: Add Adjustment Text Box: Type in the percentage that will be used while the client is in retirement and receiving social security.

| Manage Tax                  |             |                             |   |      |                 |
|-----------------------------|-------------|-----------------------------|---|------|-----------------|
| T                           | (Constants) |                             |   |      | Tax Adjustments |
| rax name                    | Inc. Tax    | ADD AD JUSTMENT             |   | Vear | Tax adjustment  |
| Starting effective tax rate | 150 %       |                             |   | 1    | %               |
|                             | 10.0        |                             |   | 2    | %               |
| Tax description             |             | Pick year(s)                |   | 3    | %               |
|                             |             | OR                          |   | 4    | 14 %            |
|                             |             |                             |   | 5    | 14 %            |
|                             |             | Start year for rest of plan |   | 7    | 14 30           |
|                             |             | OR                          |   | 8    | 26              |
|                             |             |                             |   | 9    | %               |
|                             |             | Start year for X years      |   | 10   | %               |
|                             |             | 0                           |   | 11   | %               |
|                             |             |                             | 0 | 12   | %               |
|                             |             | Pick year(s) to remove      |   | 13   | %               |
|                             |             |                             |   | 14   | %               |
|                             |             |                             |   | 15   | %               |
|                             |             | Remove year to end of plan  |   | 16   | %               |
|                             |             |                             |   | 17   | %               |
|                             |             |                             |   | 18   | *               |
|                             |             | Reset all years             |   | 20   | *               |
|                             |             |                             | 0 | 20   | ~<br>~          |
|                             |             |                             |   | 22   | 26              |
|                             |             |                             | 0 | 23   | %               |
|                             |             |                             | 0 | 24   | % 🔻             |
|                             |             |                             |   |      | •               |

Step 10: Tax Adjustment Years: Click on year 7.

| Manage Tax                  |                  |                             |    |         |                |   |
|-----------------------------|------------------|-----------------------------|----|---------|----------------|---|
| -                           |                  |                             |    | Tax A   | Adjustments    |   |
| Tax name                    | Inc. Tax         |                             |    | 1005    | Tex adjustment |   |
| Starting effective tay rate | 450 <sup>9</sup> | ADD ADJOSTMENT              |    | 1       | %              | â |
| Starting effective tax rate | 15.0 10          | 12                          | ŏ  | 2       | %              |   |
| Tax description             |                  | Pick year(s)                |    | 3       | %              |   |
|                             |                  | OR                          |    | 4       | 14 %           |   |
|                             |                  |                             |    | 5       | 14 %           |   |
|                             |                  | Start year for rest of plan |    | 6       | 14 %           |   |
|                             |                  | OR                          | 0  | <b></b> | 70<br>92       |   |
|                             |                  |                             |    | 9       | ~              |   |
|                             |                  | Start year for X years      |    | 10      | %              |   |
|                             |                  | 0                           |    | 11      | %              |   |
|                             |                  |                             | Ö  | 12      | %              |   |
|                             |                  | Pick year(s) to remove      | ō  | 13      | %              |   |
|                             |                  |                             |    | 14      | %              |   |
|                             |                  |                             |    | 15      | %              |   |
|                             |                  | Remove year to end of plan  |    | 16      | %              |   |
|                             |                  |                             |    | 17      | %              |   |
|                             |                  |                             |    | 18      | %              |   |
|                             |                  | Reset all years             |    | 19      | %<br>6         |   |
|                             |                  |                             |    | 20      | 70<br>02       |   |
|                             |                  |                             |    | 22      | %              |   |
|                             |                  |                             |    | 23      | %              |   |
|                             |                  |                             | 10 | 24      | %              |   |
|                             |                  |                             | 4  |         |                | • |

### Step 11: Start Years for X Years Text Box: In the Start Years for X Years Text Box, enter in the year 9.

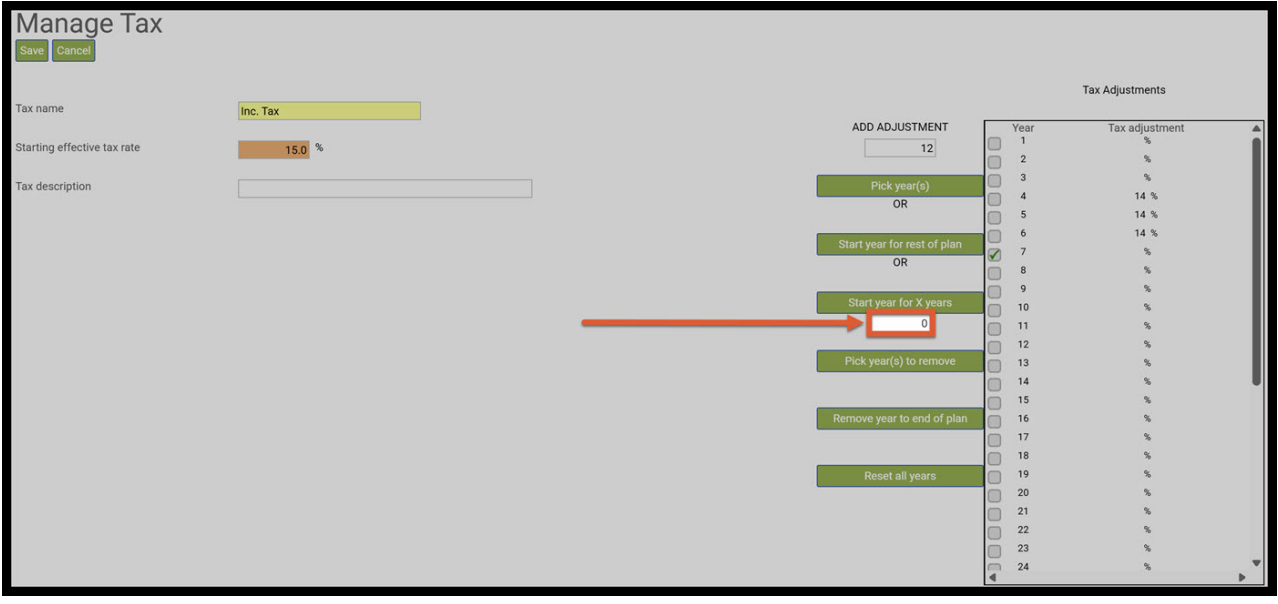

Step 12: Start Years for X Years: Click on the green Start Years for X Years button.

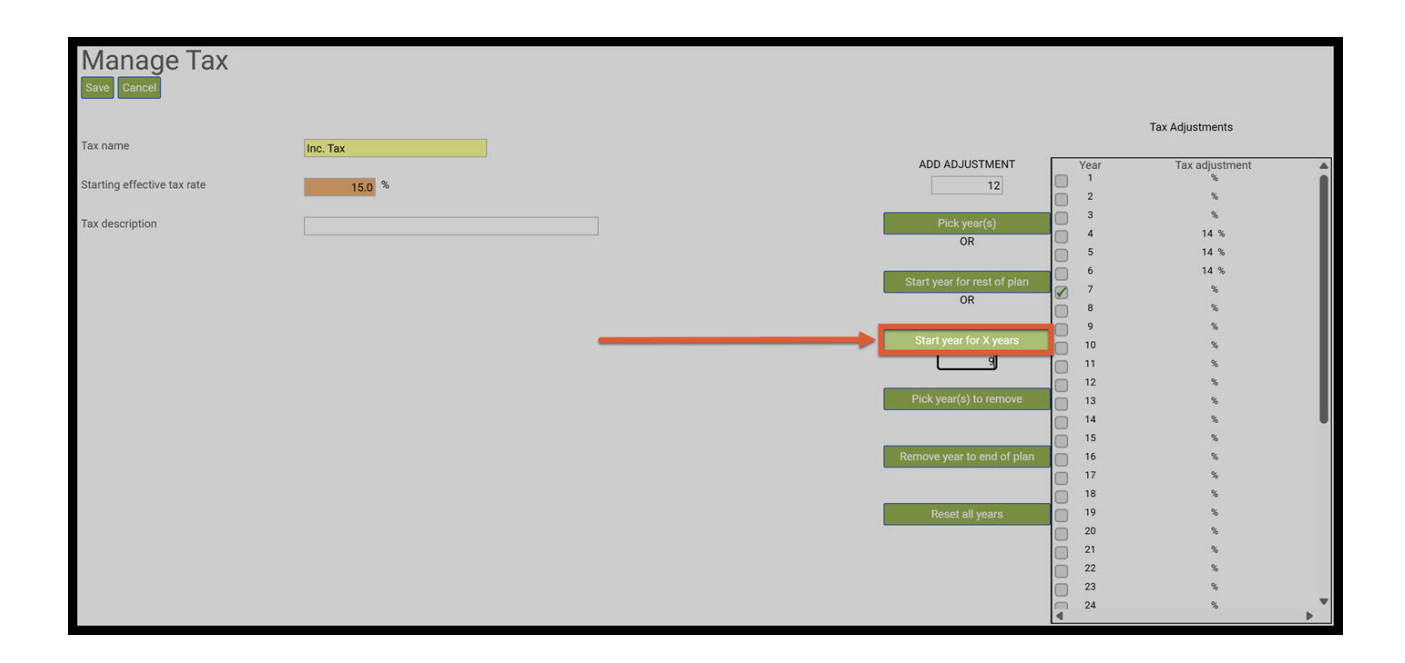

#### Step 13: Tax Adjustment Table: The 12% will have automatically be moved in the years 7 through 15.

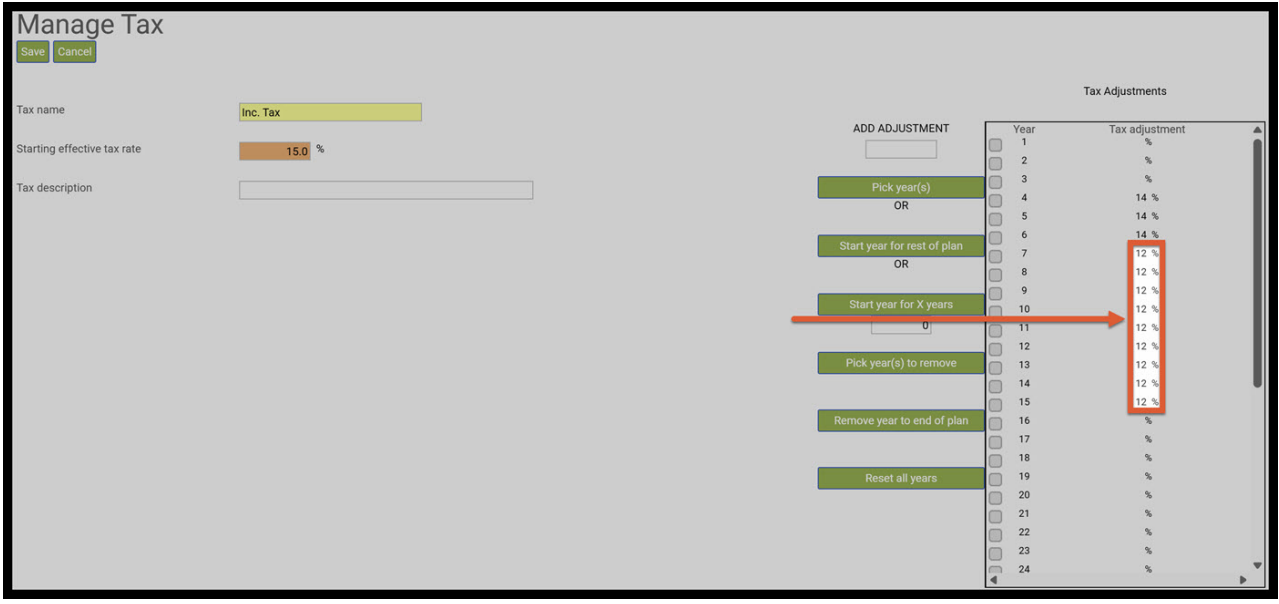

Step 14: Add Adjustment Text Box: Type in the percentage for the full retirement; 3%.

| Manage Tax<br>Save Cancel    |          |                             |    |           |                 |
|------------------------------|----------|-----------------------------|----|-----------|-----------------|
|                              |          |                             |    |           | Tax Adjustments |
| Tax name                     | Inc. Tax |                             | _  |           |                 |
| Charling off a blue has sets | <b>0</b> | ADD ADJUSTMENT              |    | Year<br>1 | Tax adjustment  |
| Starting effective tax rate  | 15.0 %   |                             | 0  | 2         | %               |
| Tax description              |          | Pick year(s)                | ō  | 3         | N               |
| rux description              |          | OR                          |    | 4         | 14 %            |
|                              |          |                             |    | 5         | 14 %            |
|                              |          | Start year for rest of plan |    | 6         | 14 %            |
|                              |          | OR                          | -0 | 0         | 12 %            |
|                              |          |                             |    | 0         | 12 %            |
|                              |          | Start year for X years      |    | 10        | 12 %            |
|                              |          | 0                           | -0 | 11        | 12 %            |
|                              |          |                             |    | 12        | 12 %            |
|                              |          | Pick year(s) to remove      | n. | 13        | 12 %            |
|                              |          |                             |    | 14        | 12 %            |
|                              |          |                             | 0  | 15        | 12 %            |
|                              |          | Remove year to end of plan  |    | 16        | %               |
|                              |          |                             |    | 17        | %               |
|                              |          |                             |    | 18        | %               |
|                              |          | Reset all years             |    | 19        | %               |
|                              |          |                             | 0  | 20        | *               |
|                              |          |                             |    | 21        | 2               |
|                              |          |                             |    | 23        | *               |
|                              |          |                             | 0  | 24        | *               |
|                              |          |                             |    |           | •               |

## Step 15: Tax Adjustment Years: Click on year 16.

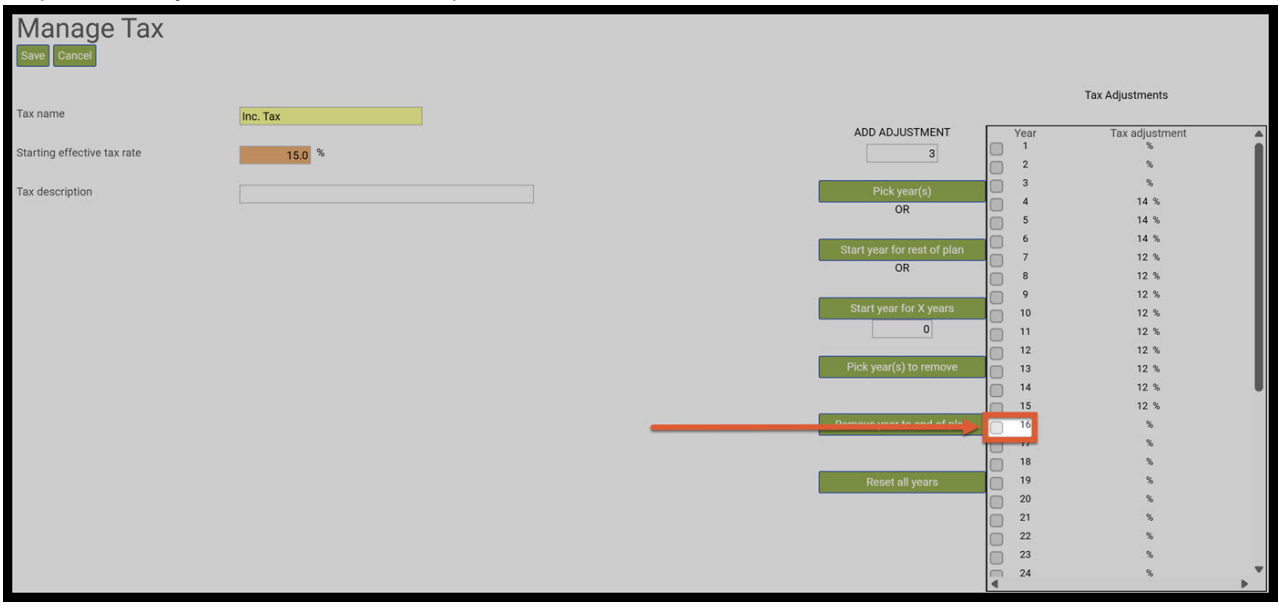

Step 16: Start Year for Rest of Plan: Click on the green button Start Year for Rest of Plan.

| Manage Tax<br>Save Cancel   |                                       |                             |    |           |                                                                                                    |
|-----------------------------|---------------------------------------|-----------------------------|----|-----------|----------------------------------------------------------------------------------------------------|
|                             |                                       |                             |    |           | Tax Adjustments                                                                                                    |
| Tax name                    | Inc. Tax                              |                             | _  | Maria     | To all a local and a local and |
| Starting effective toy rate | · · · · · · · · · · · · · · · · · · · | ADD ADJOSTMENT              |    | Year<br>1 | ax adjustment                                                                                                    |
| Starting effective tax rate | 15.0 %                                | 3                           | Ĩ. | 2         | 5                                                                                                    |
| Tax description             |                                       | Pick year(s)                |    | 3         | %                                                                                                    |
| Tux description             |                                       | OR                          |    | 4         | 14 %                                                                                                    |
|                             |                                       |                             |    | 5         | 14 %                                                                                                    |
|                             |                                       | Start year for rest of plan |    | 6         | 14 %                                                                                                    |
|                             |                                       | OR                          |    | 7         | 12 %                                                                                                    |
|                             |                                       |                             |    | 8         | 12 %                                                                                                    |
|                             |                                       | Start year for X years      |    | 10        | 12 %                                                                                                    |
|                             |                                       | 0                           |    | 11        | 12 %                                                                                                    |
|                             |                                       |                             | 0  | 12        | 12 %                                                                                                    |
|                             |                                       | Pick year(s) to remove      |    | 13        | 12 %                                                                                                    |
|                             |                                       |                             |    | 14        | 12 %                                                                                                    |
|                             |                                       |                             |    | 15        | 12 %                                                                                                    |
|                             |                                       | Remove year to end of pla   |    | 16        | 5                                                                                                    |
|                             |                                       |                             |    | 17        | %                                                                                                    |
|                             |                                       |                             |    | 18        | %                                                                                                    |
|                             |                                       | Reset all years             |    | 19        | %                                                                                                    |
|                             |                                       |                             |    | 20        | %                                                                                                    |
|                             |                                       |                             |    | 21        | \$                                                                                                    |
|                             |                                       |                             |    | 22        | \$                                                                                                    |
|                             |                                       |                             |    | 23        | %                                                                                                    |
|                             |                                       |                             |    | 24        | 5 F                                                                                                    |

Step 17: Tax Adjustment Table: The 3% will have automatically be moved in the years 16 and for the rest of the plan.

| Manage Tax<br>Save Cancel   |          |                            |      |      |                 |   |
|-----------------------------|----------|----------------------------|------|------|-----------------|---|
|                             |          |                            |      |      | Tax Adjustments |   |
| Tax name                    | Inc. Tax | ADD AD. USTMENT            | _    | Vear | Tax adjustment  |   |
| Starting effective tax rate | 15.0 %   |                            |      | 1    | %               |   |
|                             |          |                            |      | 2    | %               |   |
| Tax description             |          | Pick year(s)               |      | 3    | %               |   |
|                             |          | OR                         |      | 5    | 14 %            |   |
|                             |          |                            |      | 6    | 14 %            |   |
|                             |          | Start year for rest of pla | ŏ    | 7    | 12 %            |   |
|                             |          | OR                         | Ō    | 8    | 12 %            |   |
|                             |          | Ctest uses for Vusere      |      | 9    | 12 %            |   |
|                             |          | Start year for X years     |      | 10   | 12 %            |   |
|                             |          | U                          |      | 11   | 12 %            |   |
|                             |          | Pick year(s) to remove     |      | 13   | 12 %            |   |
|                             |          |                            |      | 14   | 12 %            |   |
|                             |          |                            |      | 15   | 12 %            |   |
|                             |          | Remove year to end of pl   | in 📄 | 16   | 3 %             |   |
|                             |          |                            |      | 17   | 3 %             |   |
|                             |          |                            |      | 18   | 3 %             |   |
|                             |          | Reset all years            |      | 19   | 3 %             |   |
|                             |          |                            |      | 21   |                 |   |
|                             |          |                            |      | 22   | 3 %             |   |
|                             |          |                            |      | 23   | 3 %             |   |
|                             |          |                            | 00   | 24   | 3 %             |   |
|                             |          |                            | 4    |      |                 | • |

Step 18: Save: Click on the green save button underneath the Manage Tax Heading.

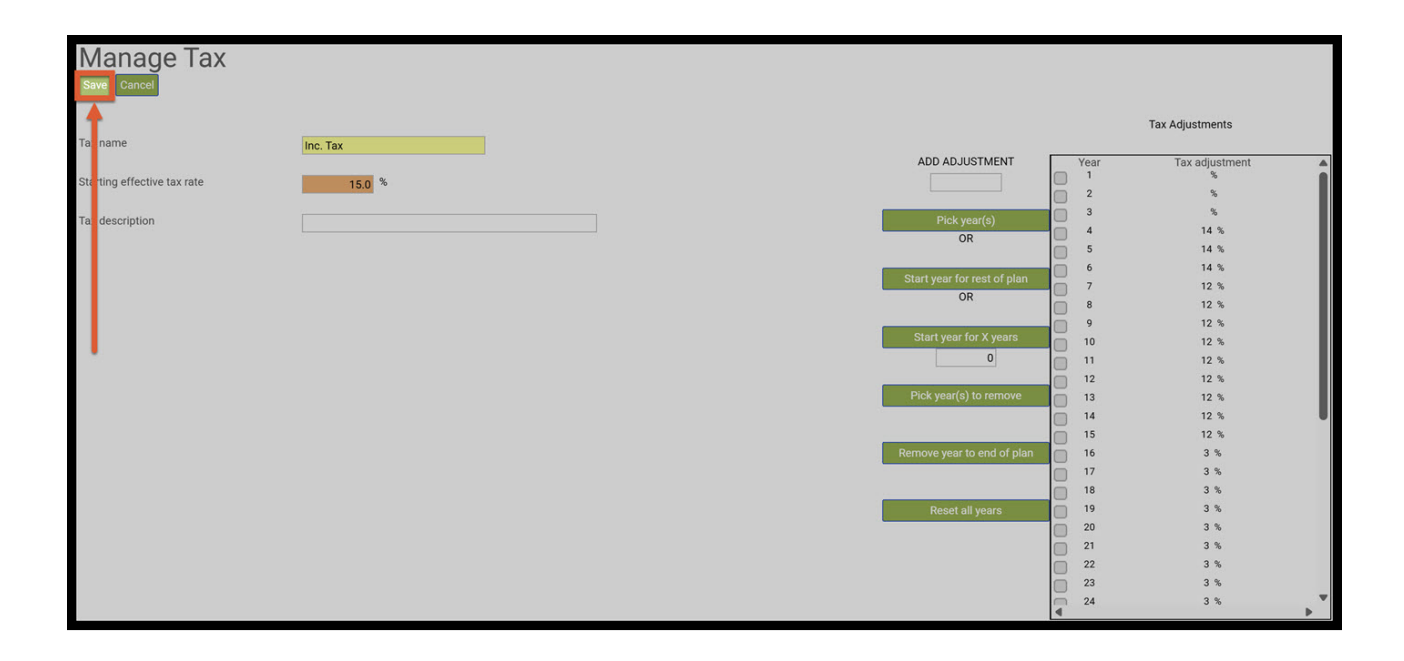

Step 19: Structured Income Plan: Two new columns have automatically appeared, the Inc. Tax and After-Tax Income. Both columns automatically display the amounts.

| Structu                                                  | tructured Income Planning |             |             |           |            |                |              |             |             |           |           |             |            |           |
|----------------------------------------------------------|---------------------------|-------------|-------------|-----------|------------|----------------|--------------|-------------|-------------|-----------|-----------|-------------|------------|-----------|
| Edit Save C                                              | ancel Add A               | Account Add | d Income Ad | d Inc Tax | dd Target  | Edit or Add So | enario Disp  | lav Options |             |           |           |             |            |           |
|                                                          |                           |             |             |           |            |                |              |             |             |           |           |             |            |           |
|                                                          |                           |             |             |           |            |                |              |             |             |           |           |             |            |           |
|                                                          |                           |             |             |           |            |                |              |             |             |           |           |             |            |           |
| Scenario Setting Effective Tax Rates for SIPS Essentials |                           |             |             |           |            |                |              |             |             |           |           |             |            |           |
|                                                          |                           |             |             |           |            |                |              |             |             |           |           |             |            |           |
|                                                          |                           |             |             |           | ×          |                |              |             |             |           |           |             |            |           |
|                                                          |                           |             | Acco        | unts      | 7          |                |              |             |             |           |           |             |            |           |
| Planning                                                 |                           |             |             | _         |            |                |              | _           |             | 1         |           |             |            |           |
| Horizon                                                  | 20 years ~                | NQ A        | Account     | 40        | 01(k)      |                |              | Inco        | mes 🥕       |           | 7         |             |            |           |
|                                                          |                           |             |             |           |            |                |              |             |             |           | -         |             |            |           |
| Year                                                     | Jane                      | Account     | Income      | Account   | Income     | Accounts       | Planned      | Wages       | SS          | Inc Tax   | After Tax | After Tax   | Income     | Year      |
| net return                                               | 59                        | 5.00 %      |             | 3.00 %    | Jane IRA   | TOtal          | Distribution |             |             |           | income    | Target      | Gap        |           |
| initial amount                                           | 35                        | 750.000     |             | 400.000   | Salle IIVA | 1,150,000      | Subtotal     | Manage      | Manage      | Manage    |           | Manage      | from total |           |
| bonus %                                                  |                           | 0.00 %      |             | 0.00 %    | Jane inc   | 0              | of account   | Infl Factor | Infl Factor | Manage    |           | Infl Factor | income to  |           |
| w/bonus                                                  |                           | 750.000     | Manage      | 400.000   | Manage     | 1.150.000      | incomes      | 2.00 %      | 2.00 %      |           |           | 2.00 %      | target     |           |
| end of 1                                                 | 59                        | 787,500     | 0           | 412,000   | 0          | 1,199,500      | 0            | 120,000     | 0           | (18,000)  | 102,000   | 85,000      | 17,000     | end of 1  |
| end of 2                                                 | 60                        | 826,875     | 0           | 424,360   | 0          | 1,251,235      | 0            | 122,400     | o           | (18,360)  | 104,040   | 86,700      | 17,340     | end of 2  |
| end of 3                                                 | 61                        | 868,219     | 0           | 437,091   | 0          | 1,305,309      | 0            | 124,848     | o           | (18,727)  | 106,121   | 88,434      | 17,687     | end of 3  |
| end of 4                                                 | 62                        | 806,743     | 104,887     | 450,204   | 0          | 1,256,946      | 104,887      | 0           | 0           | (14,684)  | 90,203    | 90,203      | 0          | end of 4  |
| end of 5                                                 | 63                        | 740,095     | 106,985     | 463,710   | 0          | 1,203,805      | 106,985      | 0           | 0           | (14,978)  | 92,007    | 92,007      | 0          | end of 5  |
| end of 6                                                 | 64                        | 667,976     | 109,124     | 477,621   | 0          | 1,145,596      | 109,124      | 0           | 0           | (15,277)  | 93,847    | 93,847      | 0          | end of 6  |
| end of 7                                                 | 65                        | 617,239     | 84,135      | 491,950   | 0          | 1,109,189      | 84,135       | 0           | 24,642      | (13,053)  | 95,724    | 95,724      | 0          | end of 7  |
| end of 8                                                 | 66                        | 562,284     | 85,818      | 506,708   | 0          | 1,068,992      | 85,818       | 0           | 25,135      | (13,314)  | 97,638    | 97,638      | 0          | end of 8  |
| end of 9                                                 | 67                        | 502,864     | 87,534      | 521,909   | 0          | 1,024,773      | 87,534       | 0           | 25,638      | (13,581)  | 99,591    | 99,591      | 0          | end of 9  |
| end of 10                                                | 68                        | 438,722     | 89,285      | 537,566   | 0          | 976,288        | 89,285       | 0           | 26,150      | (13,852)  | 101,583   | 101,583     | 0          | end of 10 |
| end of 11                                                | 69                        | 369,587     | 91,070      | 553,693   | 0          | 923,281        | 91,070       | 0           | 26,673      | (14,129)  | 103,615   | 103,615     | 0          | end of 11 |
| end of 12                                                | 70                        | 295,175     | 92,892      | 570,304   | 0          | 865,479        | 92,892       | 0           | 27,207      | (14,412)  | 105,687   | 105,687     | 0          | end of 12 |
| end of 13                                                | 71                        | 215,184     | 94,750      | 587,413   | 0          | 802,597        | 94,750       | 0           | 27,751      | (14,700)  | 107,801   | 107,801     | 0          | end of 13 |
| end of 14                                                | 72                        | 129,298     | 96,645      | 605,036   | 0          | 734,334        | 96,645       | 0           | 28,306      | (14,994)  | 109,957   | 109,957     | 0          | end of 14 |
| end of 15                                                | 73                        | 37,186      | 98,578      | 623,187   | 0          | 660,372        | 98,578       | 0           | 28,872      | (15,294)  | 112,156   | 112,156     | 0          | end of 15 |
| end of 16                                                | 74                        | 0           | 39,045      | 641,882   | 0          | 641,882        | 39,045       | 0           | 29,449      | (2,055)   | 66,440    | 114,399     | (47,959)   | end of 16 |
| end of 17                                                | 75                        | 0           | 0           | 635,046   | 26,093     | 635,046        | 26,093       | 0           | 30,038      | (1,684)   | 54,447    | 116,687     | (62,239)   | end of 17 |
| end of 18                                                | 76                        | 0           | 0           | 627,302   | 26,795     | 627,302        | 26,795       | 0           | 30,639      | (1,723)   | 55,711    | 119,021     | (63,309)   | end of 18 |
| end of 19                                                | 77                        | 0           | 0           | 618,728   | 27,393     | 618,728        | 27,393       | 0           | 31,252      | (1,759)   | 56,886    | 121,401     | (64,515)   | end of 19 |
| end of 20                                                | 78                        | 0           | 0           | 609,166   | 28,124     | 609,166        | 28,124       | 0           | 31,877      | (1,800)   | 58,201    | 123,829     | (65,628)   | end of 20 |
|                                                          |                           |             | 1,180,747   |           | 108,405    |                | 1.289,152    | 367.248     | 393,630     | (236,377) | 1,813,652 | 2.065.276   | (251.624)  |           |

Step 20: Display Options: Click on the green Display Options button underneath the Structured Income Planning Heading.

| Structu                              | ured li         | ncom            | e Plar        | nning      |           |                |              |             |             |           |           |             |            |           |
|--------------------------------------|-----------------|-----------------|---------------|------------|-----------|----------------|--------------|-------------|-------------|-----------|-----------|-------------|------------|-----------|
| Edit Save C                          | ancel Add A     | Account Add     | d Income A    | dd Inc Tax | dd Target | Edit or Add Sc | enario Disp  | lay Options | _           |           |           |             |            |           |
|                                      |                 |                 |               |            |           |                |              |             |             |           |           |             |            |           |
|                                      |                 |                 |               |            |           |                |              |             |             |           |           |             |            |           |
|                                      |                 |                 |               |            |           |                |              |             |             |           |           |             |            |           |
| Scenario Sett                        | ing Effective 1 | Tax Rates for S | SIPS Essentia | ls         |           |                | ~            |             |             |           |           |             |            |           |
|                                      |                 |                 |               |            |           |                |              |             |             |           |           |             |            |           |
| Accounts X                           |                 |                 |               |            |           |                |              |             |             |           |           |             |            |           |
| Accounts                             |                 |                 |               |            |           |                |              |             |             |           |           |             |            |           |
| Planning 20 years V NO hospit (01//) |                 |                 |               |            |           |                |              |             |             |           |           |             |            |           |
| Horizon NQ Account 401(k) Incomes    |                 |                 |               |            |           |                |              |             |             |           |           |             |            |           |
| Vear                                 | Jane            | Account         | Income        | Account    | Income    | Accounts       | Planned      | Wages       | 22          | Inc Tax   | After Tax | After Tax   | Income     | Vear      |
| real                                 | June            | Account         | meonie        | Account    | income    | Total          | Distribution | Wages       |             | пстах     | Income    | Target      | Gap        | Tear      |
| net return                           | 59              | 5.00 %          |               | 3.00 %     | Jane IRA  | 1 1 50 000     | Subtotal     |             |             |           |           |             | from total |           |
| honus %                              |                 | / 50,000        |               | 400,000    | lane inc  | 1,150,000      | of account   | Infl Eactor | Infl Eactor | Manage    |           | Infl Eactor | income to  |           |
| w/bonus                              |                 | 750,000         | Manage        | 400.000    | Manage    | 1 150 000      | incomes      | 2 00 %      | 2 00 %      |           |           | 2 00 %      | target     |           |
| end of 1                             | 59              | 787,500         | 0             | 412,000    | 0         | 1,199,500      | 0            | 120.000     | 0           | (18.000)  | 102.000   | 85.000      | 17.000     | end of 1  |
| end of 2                             | 60              | 826,875         | Ő             | 424,360    | 0         | 1,251,235      | 0            | 122,400     | Ő           | (18,360)  | 104.040   | 86,700      | 17,340     | end of 2  |
| end of 3                             | 61              | 868,219         | 0             | 437,091    | 0         | 1,305,309      | 0            | 124,848     | 0           | (18,727)  | 106,121   | 88,434      | 17,687     | end of 3  |
| end of 4                             | 62              | 806,743         | 104,887       | 450,204    | 0         | 1,256,946      | 104,887      | 0           | 0           | (14,684)  | 90,203    | 90,203      | 0          | end of 4  |
| end of 5                             | 63              | 740,095         | 106,985       | 463,710    | 0         | 1,203,805      | 106,985      | 0           | 0           | (14,978)  | 92,007    | 92,007      | 0          | end of 5  |
| end of 6                             | 64              | 667,976         | 109,124       | 477,621    | 0         | 1,145,596      | 109,124      | 0           | 0           | (15,277)  | 93,847    | 93,847      | 0          | end of 6  |
| end of 7                             | 65              | 617,239         | 84,135        | 491,950    | 0         | 1,109,189      | 84,135       | 0           | 24,642      | (13,053)  | 95,724    | 95,724      | 0          | end of 7  |
| end of 8                             | 66              | 562,284         | 85,818        | 506,708    | 0         | 1,068,992      | 85,818       | 0           | 25,135      | (13,314)  | 97,638    | 97,638      | 0          | end of 8  |
| end of 9                             | 67              | 502,864         | 87,534        | 521,909    | 0         | 1,024,773      | 87,534       | 0           | 25,638      | (13,581)  | 99,591    | 99,591      | 0          | end of 9  |
| end of 10                            | 68              | 438,722         | 89,285        | 537,566    | 0         | 976,288        | 89,285       | 0           | 26,150      | (13,852)  | 101,583   | 101,583     | 0          | end of 10 |
| end of 11                            | 69              | 369,587         | 91,070        | 553,693    | 0         | 923,281        | 91,070       | 0           | 26,673      | (14,129)  | 103,615   | 103,615     | 0          | end of 11 |
| end of 12                            | 70              | 295,175         | 92,892        | 570,304    | 0         | 865,479        | 92,892       | 0           | 27,207      | (14,412)  | 105,687   | 105,687     | 0          | end of 12 |
| end of 13                            | 71              | 215,184         | 94,750        | 587,413    | 0         | 802,597        | 94,750       | 0           | 27,751      | (14,700)  | 107,801   | 107,801     | 0          | end of 13 |
| end of 14                            | 72              | 129,298         | 96,645        | 605,036    | 0         | 734,334        | 96,645       | 0           | 28,306      | (14,994)  | 109,957   | 109,957     | 0          | end of 14 |
| end of 15                            | 73              | 37,186          | 98,578        | 623,187    | 0         | 660,372        | 98,578       | 0           | 28,872      | (15,294)  | 112,156   | 112,156     | 0          | end of 15 |
| end of 16                            | 74              | 0               | 39,045        | 641,882    | 0         | 641,882        | 39,045       | 0           | 29,449      | (2,055)   | 66,440    | 114,399     | (47,959)   | end of 16 |
| end of 17                            | /5              | 0               | 0             | 635,046    | 26,093    | 635,046        | 26,093       | 0           | 30,038      | (1,684)   | 54,447    | 116,687     | (62,239)   | end of 17 |
| end of 18                            | 76              | 0               | 0             | 627,302    | 26,795    | 627,302        | 26,795       | 0           | 30,639      | (1,723)   | 55,/11    | 119,021     | (63,309)   | end of 18 |
| end of 19                            | 70              | 0               | 0             | 600,100    | 27,393    | 600,100        | 27,393       | 0           | 31,252      | (1,759)   | 56,886    | 121,401     | (65,630)   | end of 19 |
| end of 20                            | /8              | 0               | 1 190 747     | 009,100    | 28,124    | 009,100        | 28,124       | 267.249     | 31,8//      | (1,800)   | 1 012 652 | 2 065 276   | (05,028)   |           |
|                                      |                 |                 | 1,160,747     |            | 108,405   |                | 1,209,152    | 307,248     | 393,630     | (230,377) | 1,013,052 | 2,005,276   | (251,624)  |           |

Step 21: Column Display Options: Click on the green View Tax Rates button.

| Column Display Options Hide RMD Checks Hi                 | de Income Riders View         | Death Benefit   | View % Distri    | ibution View | Comparison | View Ta | x Rates View C    | alendar Years               |       |     |
|-----------------------------------------------------------|-------------------------------|-----------------|------------------|--------------|------------|---------|-------------------|-----------------------------|-------|-----|
| Accou                                                     |                               |                 | Group Setup      |              |            |         |                   |                             |       |     |
|                                                           |                               | Accounts        |                  |              |            |         |                   |                             |       |     |
|                                                           | Group 1                       | Group 2         | Group 3          | Group 4      | Group 5    |         | Title             |                             | Color |     |
| NQ Account                                                | ۲                             | 0               | 0                | 0            | 0          | Grou    | 1 Accounts        |                             |       | Sel |
| 401(K)                                                    | ۲                             | 0               | 0                | 0            | 0          | Grou    | 2                 |                             | _     | Sel |
|                                                           | Incomes                       |                 |                  |              |            | Grou    | 3                 |                             |       | Sel |
| Wages                                                     |                               | 0               | 0                | 0            | 0          | Grou    | 4                 |                             |       | Sei |
| Social Security                                           | <ul> <li>O</li> </ul>         | Õ               | Õ                | Õ            | Õ          | Giou    | 5                 |                             |       | 361 |
|                                                           |                               |                 |                  |              |            | II      | •                 | Incomes                     |       |     |
| Account or income groups must be created in the sequentia | al order from left to right a | s they appear i | in the Income I  | Plan.        |            |         | Title             |                             | Color |     |
| You may have to re-order accounts using the Edit Scenario | unction to achieve the sec    | quence you wa   | ant for your acc | count/income | groups.    | Group   | o 1 Incomes       |                             |       | Sel |
| Reordering or adding accounts or incomes on the Edit Scen | ario function requires that   | the above gro   | up informatior   | n be reset.  |            | Group   | 02                |                             |       | Sel |
|                                                           |                               |                 |                  |              |            | Group   | 03                |                             |       | Sel |
| Reset Condense All Uncondense All                         |                               |                 |                  |              |            | Group   | o 4               |                             |       | Sel |
|                                                           |                               |                 |                  |              |            | Group   | 5 5               |                             |       | Sel |
|                                                           |                               |                 |                  |              |            |         |                   |                             |       |     |
|                                                           |                               |                 |                  |              |            | Res     | et Title / Colors | Copy Setup To All Scenarios |       |     |
|                                                           |                               |                 |                  |              |            |         |                   |                             |       |     |
|                                                           |                               |                 |                  |              |            |         |                   |                             |       |     |
| Return With Grouping Return Without Grouping              |                               |                 |                  |              |            |         |                   |                             |       |     |

Step 22: Structured Income Planning: The Income Tax Column will automatically show the monetary and percentage amount. The effective tax rate is rounded on the income plan for display purposes.

| Structured Income Planning                                                                          |                                                                                    |         |         |         |          |           |              |             |             |              |         |             |            |           |  |
|----------------------------------------------------------------------------------------------------|------------------------------------------------------------------------------------|---------|---------|---------|----------|-----------|--------------|-------------|-------------|--------------|---------|-------------|------------|-----------|--|
| Edit Save Cancel Add Account Add Income Add Inc Tax Add Tarnet Edit or Add Scenario Display Ontions |                                                                                    |         |         |         |          |           |              |             |             |              |         |             |            |           |  |
|                                                                                                    |                                                                                    |         |         |         |          |           |              |             |             |              |         |             |            |           |  |
|                                                                                                    |                                                                                    |         |         |         |          |           |              |             |             |              |         |             |            |           |  |
|                                                                                                    |                                                                                    |         |         |         |          |           |              |             |             |              |         |             |            |           |  |
| Scenario Setti                                                                                      | Scenario Setting Effective Tax Rates for SIPS Essentials                           |         |         |         |          |           |              |             |             |              |         |             |            |           |  |
|                                                                                                    |                                                                                    |         |         |         |          |           |              |             |             |              |         |             |            |           |  |
|                                                                                                    | ×                                                                                  |         |         |         |          |           |              |             |             |              |         |             |            |           |  |
|                                                                                                    |                                                                                    |         | Acco    | unts    | 7        |           |              |             |             |              |         |             |            |           |  |
| Planning                                                                                            |                                                                                    | _       |         |         |          |           |              |             | ~           | 1            |         |             |            |           |  |
| Horizon 20 years V NQ Account 401(k)                                                                |                                                                                    |         |         |         |          |           |              | Inco        | mes 🎢       | •            |         |             |            |           |  |
|                                                                                                    |                                                                                    |         |         | _       |          |           | Diseased     |             |             | -            | 1 (h T  | A (1        |            |           |  |
| Year                                                                                                | Jane                                                                               | Account | Income  | Account | Income   | Total     | Distribution | Wages       | SS          | Inc Tax      | Income  | Target      | Gap        | Year      |  |
| net return                                                                                          | 59                                                                                 | 5.00 %  |         | 3.00 %  | Jane IRA | Total     | Distribution |             |             |              | moonie  | ruiget      | oup        |           |  |
| initial amount                                                                                      |                                                                                    | 750,000 |         | 400,000 |          | 1,150,000 | Subtotal     | Manage      | Manage      | Manage       |         | Manage      | from total |           |  |
| bonus %                                                                                             |                                                                                    | 0.00 %  |         | 0.00 %  | Jane inc | 0         | of account   | Infl Factor | Infl Factor | Eff Tax Rate |         | Infl Factor | income to  |           |  |
| w/bonus                                                                                             |                                                                                    | 750,000 | Manage  | 400,000 | Manage   | 1,150,000 | incomes      | 2.00 %      | 2.00 %      |              |         | 2.00 %      | target     |           |  |
| end of 1                                                                                            | 59                                                                                 | 787,500 | 0       | 412,000 | 0        | 1,199,500 | 0            | 120,000     | 0           | (18,000)-15% | 102,000 | 85,000      | 17,000     | end of 1  |  |
| end of 2                                                                                            | 60                                                                                 | 826,875 | 0       | 424,360 | 0        | 1,251,235 | 0            | 122,400     | 0           | (18,360)-15% | 104,040 | 86,700      | 17,340     | end of 2  |  |
| end of 3                                                                                            | 61                                                                                 | 868,219 | 0       | 437,091 | 0        | 1,305,309 | 0            | 124,848     | 0           | (18,727)-15% | 106,121 | 88,434      | 17,687     | end of 3  |  |
| end of 4                                                                                            | 62                                                                                 | 806,743 | 104,887 | 450,204 | 0        | 1,256,946 | 104,887      | 0           | 0           | (14,684)-14% | 90,203  | 90,203      | 0          | end of 4  |  |
| end of 5                                                                                            | 63                                                                                 | 740,095 | 106,985 | 463,710 | 0        | 1,203,805 | 106,985      | 0           | 0           | (14,978)-14% | 92,007  | 92,007      | 0          | end of 5  |  |
| end of 6                                                                                            | 64                                                                                 | 667,976 | 109,124 | 477,621 | 0        | 1,145,596 | 109,124      | 0           | 0           | (15,277)-14% | 93,847  | 93,847      | 0          | end of 6  |  |
| end of 7                                                                                            | 65                                                                                 | 617,239 | 84,135  | 491,950 | 0        | 1,109,189 | 84,135       | 0           | 24,642      | (13,053)-12% | 95,724  | 95,724      | 0          | end of 7  |  |
| end of 8                                                                                            | 66                                                                                 | 562,284 | 85,818  | 506,708 | 0        | 1,068,992 | 85,818       | 0           | 25,135      | (13,314)-12% | 97,638  | 97,638      | 0          | end of 8  |  |
| end of 9                                                                                            | 67                                                                                 | 502,864 | 87,534  | 521,909 | 0        | 1,024,773 | 87,534       | 0           | 25,638      | (13,581)-12% | 99,591  | 99,591      | 0          | end of 9  |  |
| end of 10                                                                                           | 68                                                                                 | 438,722 | 89,285  | 537,566 | 0        | 976,288   | 89,285       | 0           | 26,150      | (13,852)-12% | 101,583 | 101,583     | 0          | end of 10 |  |
| end of 11                                                                                           | 69                                                                                 | 369,587 | 91,070  | 553,693 | 0        | 923,281   | 91,070       | 0           | 26,673      | (14,129)-12% | 103,615 | 103,615     | 0          | end of 11 |  |
| end of 12                                                                                           | 70                                                                                 | 295,175 | 92,892  | 570,304 | 0        | 805,4/9   | 92,892       | 0           | 27,207      | (14,412)-12% | 107,08/ | 107,08/     | 0          | end of 12 |  |
| end of 14                                                                                           | 71                                                                                 | 120 209 | 94,750  | 605.026 | 0        | 734 334   | 94,750       | 0           | 27,751      | (14,700)-12% | 100,801 | 100,001     | 0          | end of 14 |  |
| end of 15                                                                                           | 72                                                                                 | 27 196  | 90,045  | 622 197 | 0        | 660 272   | 90,045       | 0           | 20,300      | (14,994)-12% | 112 156 | 112 156     | 0          | end of 15 |  |
| end of 15                                                                                           | 73                                                                                 | 37,100  | 20.045  | 641 992 | 0        | 641 992   | 30,075       | 0           | 20,072      | (13,294)-12% | 66 440  | 114 200     | (47.050)   | end of 16 |  |
| end of 17                                                                                           | 75                                                                                 | 0       | 39,045  | 635.046 | 26.093   | 635.046   | 26,043       | 0           | 30,038      | (1684)-3%    | 54 447  | 116 687     | (62 239)   | end of 17 |  |
| end of 18                                                                                           | 76                                                                                 | 0       | 0       | 627,302 | 26,795   | 627,302   | 26,795       | 0           | 30,639      | (1,723)-3%   | 55,711  | 119,021     | (63,309)   | end of 18 |  |
| end of 19                                                                                           | 77                                                                                 | 0       | 0       | 618,728 | 27,393   | 618,728   | 27,393       | 0           | 31,252      | (1,759)-3%   | 56.886  | 121.401     | (64,515)   | end of 19 |  |
| end of 20                                                                                           | 78                                                                                 | 0       | 0       | 609,166 | 28,124   | 609,166   | 28,124       | 0           | 31.877      | (1.800)-3%   | 58,201  | 123.829     | (65,628)   | end of 20 |  |
|                                                                                                    | 1,180,747 108,405 1,289,152 367,248 393,630 (236,377) 1,813,652 (056,276 (251,624) |         |         |         |          |           |              |             |             |              |         |             |            |           |  |

Step 23: Save: Click on the green save button underneath the Structured Income Planning heading.

| Structured Income Planning                                                                                     |                                                         |            |         |            |         |          |                   |                         |             |             |              |                     |                     |               |           |
|----------------------------------------------------------------------------------------------------|---------------------------------------------------------|------------|---------|------------|---------|----------|-------------------|-------------------------|-------------|-------------|--------------|---------------------|---------------------|---------------|-----------|
| Edit Save Cancel Add Account Add Income Add Income Add Inc Tax Add Target Edit or Add Scenario Display Options |                                                         |            |         |            |         |          |                   |                         |             |             |              |                     |                     |               |           |
| Scenario                                                                                                    | cenario Setting Effective Tax Rates for SIPS Essentials |            |         |            |         |          |                   |                         |             |             |              |                     |                     |               |           |
| 345 - X2                                                                                                    | Accounts                                                |            |         |            |         |          |                   |                         |             |             |              |                     |                     |               |           |
| Planning<br>Horizon                                                                                            |                                                         | 20 years ∨ | NQ A    | ccount     | 40      | 01(k)    |                   | Incomes 🗡               |             |             |              |                     |                     |               |           |
| Yea                                                                                                    |                                                         | Jane       | Account | Income     | Account | Income   | Accounts<br>Total | Planned<br>Distribution | Wages       | SS          | Inc Tax      | After Tax<br>Income | After Tax<br>Target | Income<br>Gap | Year      |
| net ret                                                                                                    | ırn                                                     | 59         | 5.00 %  |            | 3.00 %  | Jane IRA |                   |                         |             |             |              |                     |                     |               |           |
| initial ar                                                                                                    | ount                                                    |            | 750,000 |            | 400,000 |          | 1,150,000         | Subtotal                | Manage      | Manage      | Manage       |                     | Manage              | from total    |           |
| bonu                                                                                                    | %                                                       |            | 0.00 %  |            | 0.00 %  | Jane inc | 1 1 50 000        | of account              | Infl Factor | Infl Factor | Eff Tax Rate |                     | Infl Factor         | income to     |           |
| w/bol                                                                                                    | 1                                                       | 50         | 750,000 | Manage     | 400,000 | Manage   | 1,150,000         | Incomes                 | 2.00 %      | 2.00 %      | (19,000) 15% | 102,000             | 2.00 %              | 17 000        | and of 1  |
| end c                                                                                                    | 2                                                       | 59         | 826 875 | 0          | 412,000 | 0        | 1,199,500         | 0                       | 120,000     |             | (18,000)-15% | 102,000             | 85,000              | 17,000        | end of 7  |
| end c                                                                                                    | 3                                                       | 61         | 868 219 | 0          | 437 091 | 0        | 1,201,200         | 0                       | 124 848     |             | (18,727)-15% | 106 121             | 88.434              | 17,687        | end of 3  |
| end c                                                                                                    | 4                                                       | 62         | 806,743 | 104.887    | 450.204 | 0        | 1,256,946         | 104.887                 | 0           | 0           | (14.684)-14% | 90,203              | 90,203              | 0             | end of 4  |
| end c                                                                                                    | 5                                                       | 63         | 740.095 | 106,985    | 463,710 | 0        | 1,203,805         | 106,985                 | 0           | 0           | (14.978)-14% | 92.007              | 92.007              | 0             | end of 5  |
| end of                                                                                                    | 6                                                       | 64         | 667,976 | 109,124    | 477,621 | 0        | 1,145,596         | 109,124                 | 0           | 0           | (15,277)-14% | 93,847              | 93,847              | 0             | end of 6  |
| end of                                                                                                    | 7                                                       | 65         | 617,239 | 84,135     | 491,950 | 0        | 1,109,189         | 84,135                  | 0           | 24,642      | (13,053)-12% | 95,724              | 95,724              | 0             | end of 7  |
| end of                                                                                                    | 8                                                       | 66         | 562,284 | 85,818     | 506,708 | 0        | 1,068,992         | 85,818                  | 0           | 25,135      | (13,314)-12% | 97,638              | 97,638              | 0             | end of 8  |
| end of                                                                                                    | 9                                                       | 67         | 502,864 | 87,534     | 521,909 | 0        | 1,024,773         | 87,534                  | 0           | 25,638      | (13,581)-12% | 99,591              | 99,591              | 0             | end of 9  |
| end of                                                                                                    | 10                                                      | 68         | 438,722 | 89,285     | 537,566 | 0        | 976,288           | 89,285                  | 0           | 26,150      | (13,852)-12% | 101,583             | 101,583             | 0             | end of 10 |
| end of                                                                                                    | 11                                                      | 69         | 369,587 | 91,070     | 553,693 | 0        | 923,281           | 91,070                  | 0           | 26,673      | (14,129)-12% | 103,615             | 103,615             | 0             | end of 11 |
| end of                                                                                                    | 12                                                      | 70         | 295,175 | 92,892     | 570,304 | 0        | 865,479           | 92,892                  | 0           | 27,207      | (14,412)-12% | 105,687             | 105,687             | 0             | end of 12 |
| end of                                                                                                    | 13                                                      | 71         | 215,184 | 94,750     | 587,413 | 0        | 802,597           | 94,750                  | 0           | 27,751      | (14,700)-12% | 107,801             | 107,801             | 0             | end of 13 |
| end of                                                                                                    | 14                                                      | 72         | 129,298 | 96,645     | 605,036 | 0        | 734,334           | 96,645                  | 0           | 28,306      | (14,994)-12% | 109,957             | 109,957             | 0             | end of 14 |
| end of                                                                                                    | 15                                                      | 73         | 37,186  | 98,578     | 623,187 | 0        | 660,372           | 98,578                  | 0           | 28,872      | (15,294)-12% | 112,156             | 112,156             | 0             | end of 15 |
| end of                                                                                                    | 16                                                      | 74         | 0       | 39,045     | 641,882 | 0        | 641,882           | 39,045                  | 0           | 29,449      | (2,055)-3%   | 66,440              | 114,399             | (47,959)      | end of 16 |
| end of                                                                                                    | 1/                                                      | 75         | 0       | 0          | 635,046 | 26,093   | 635,046           | 26,093                  | 0           | 30,038      | (1,684)-3%   | 54,447              | 116,687             | (62,239)      | end of 17 |
| end of                                                                                                    | 18                                                      | 76         | 0       | 0          | 627,302 | 26,795   | 627,302           | 26,795                  | 0           | 30,639      | (1,723)-3%   | 55,711              | 119,021             | (63,309)      | end of 18 |
| end of                                                                                                    | 19                                                      | 70         | 0       | 0          | 618,/28 | 27,393   | 618,/28           | 27,393                  | 0           | 31,252      | (1,/59)-3%   | 56,886              | 121,401             | (64,515)      | end of 19 |
| end of                                                                                                    | 20                                                      | /8         | 0       | 1 190 7 47 | 009,166 | 28,124   | 009,166           | 28,124                  | 267.240     | 31,877      | (1,800)-3%   | 1 912 650           | 2.065.076           | (05,628)      |           |
| <u>1,180,747</u> 108,405 1,289,152 367,248 393,630 (236,377) 1,813,652 2,065,276 (251,624)                     |                                                         |            |         |            |         |          |                   |                         |             |             |              |                     |                     |               |           |

If you feel you need more support or would like to set up demo time with one of our representatives, please contact us at: +1-888-449-6917 or support@planscout.com.